## **HP Photosmart 8200 series**

Telepítési útmutató / Kurulum Kılavuzu / Setup Guide

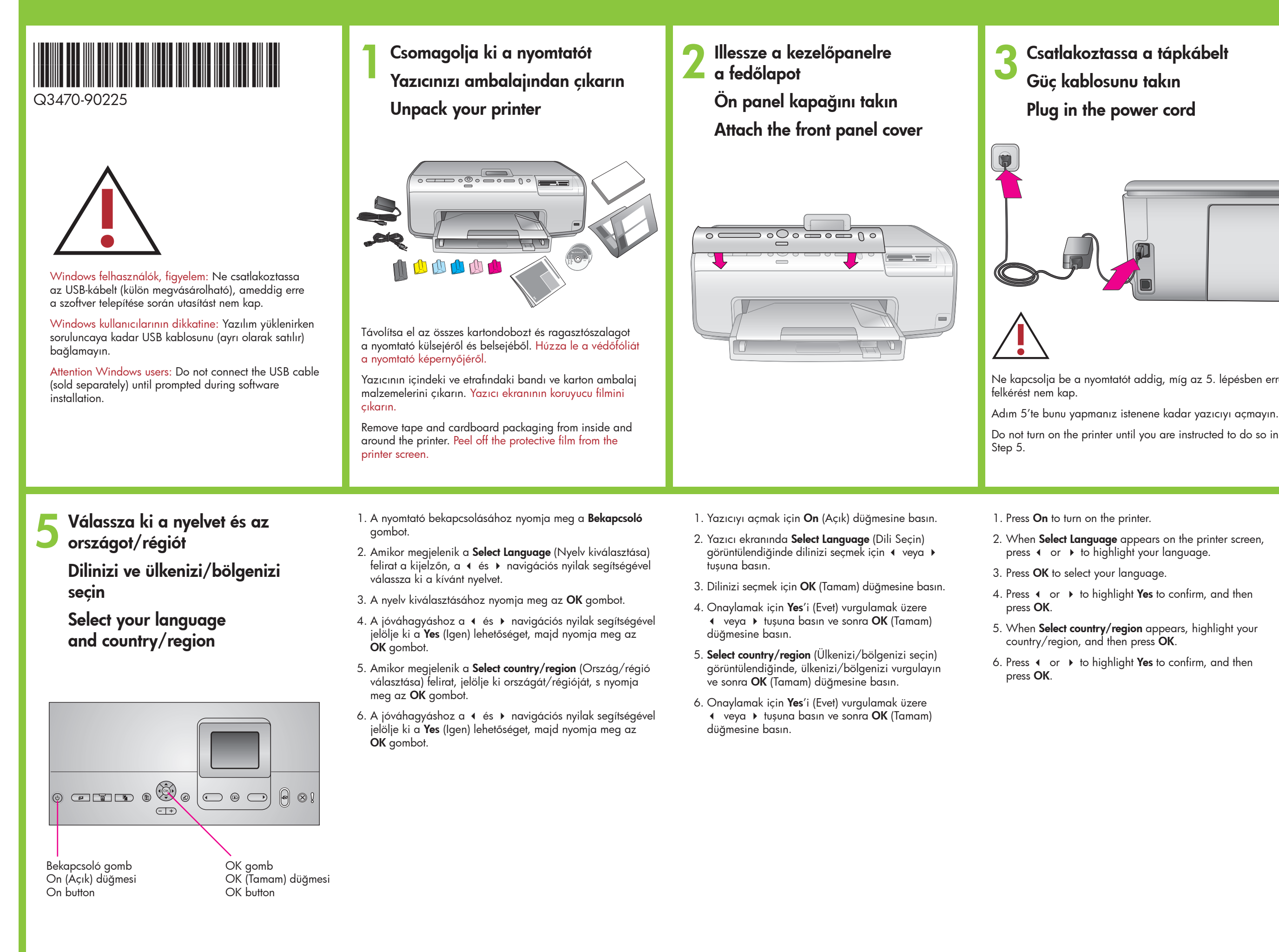

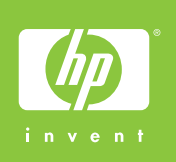

Csatlakoztassa a tápkábelt Güç kablosunu takın Plug in the power cord

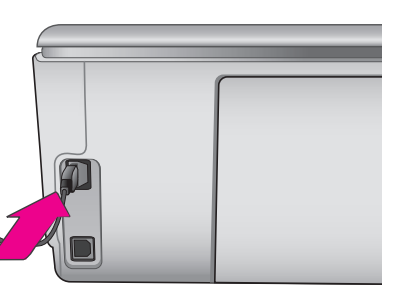

Ne kapcsolja be a nyomtatót addig, míg az 5. lépésben erre

Do not turn on the printer until you are instructed to do so in

2. When Select Language appears on the printer screen, press 4 or + to highlight your language.

4. Press ◀ or ▶ to highlight **Yes** to confirm, and then

5. When Select country/region appears, highlight your

6. Press • or • to highlight **Yes** to confirm, and then

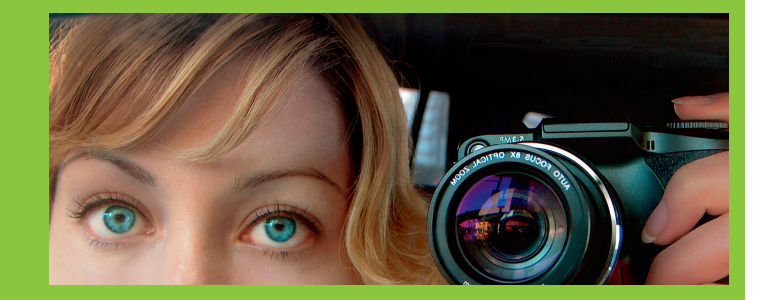

Töltsön be sima papírt Düz kağıt yükleyin Load plain paper

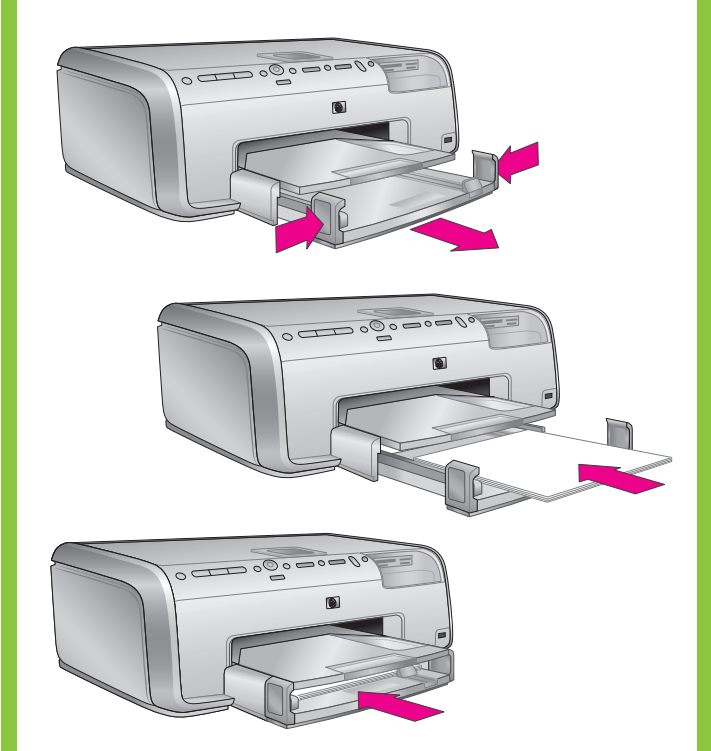

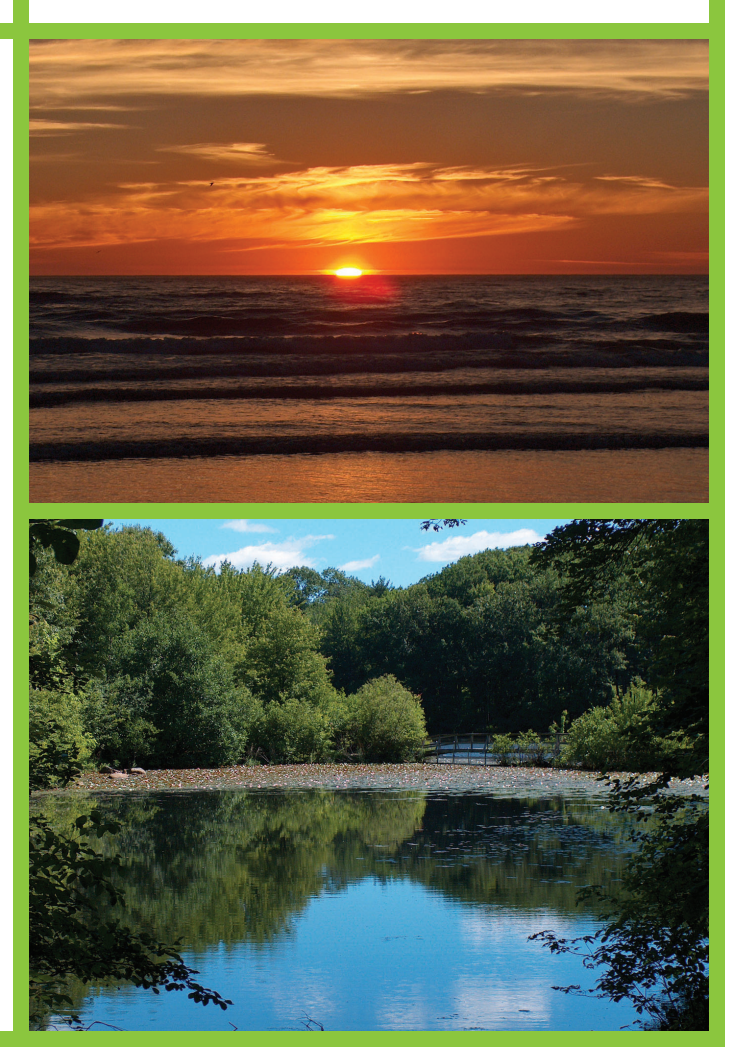

## hp

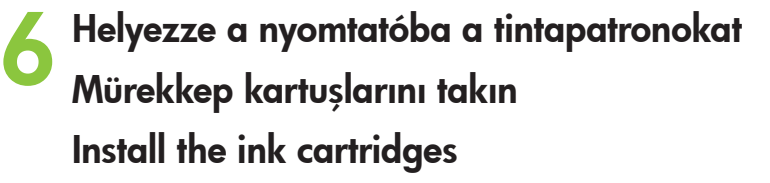

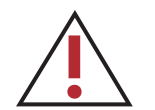

Csak a nyomtatóval kapott tintapatronokat használja. Ezen patronokban lévő tintáknak olyan speciális összetétele van, hogy az első üzembe helyezéskor jól keveredjenek a nyomtatófejben lévő tintával.

Yalnızca yazıcıyla birlikte gelen mürekkep kartuşlarını kullanın. Bu kartuşlardaki mürekkep ilk kurulum sırasında yazıcı kafasında bulunan mürekkeple karışmak üzere özel olarak formüle edilmiştir.

Use only the ink cartridges that came with the printer. The ink in these cartridges is specially formulated to mix with the ink in the print head assembly at first-time setup.

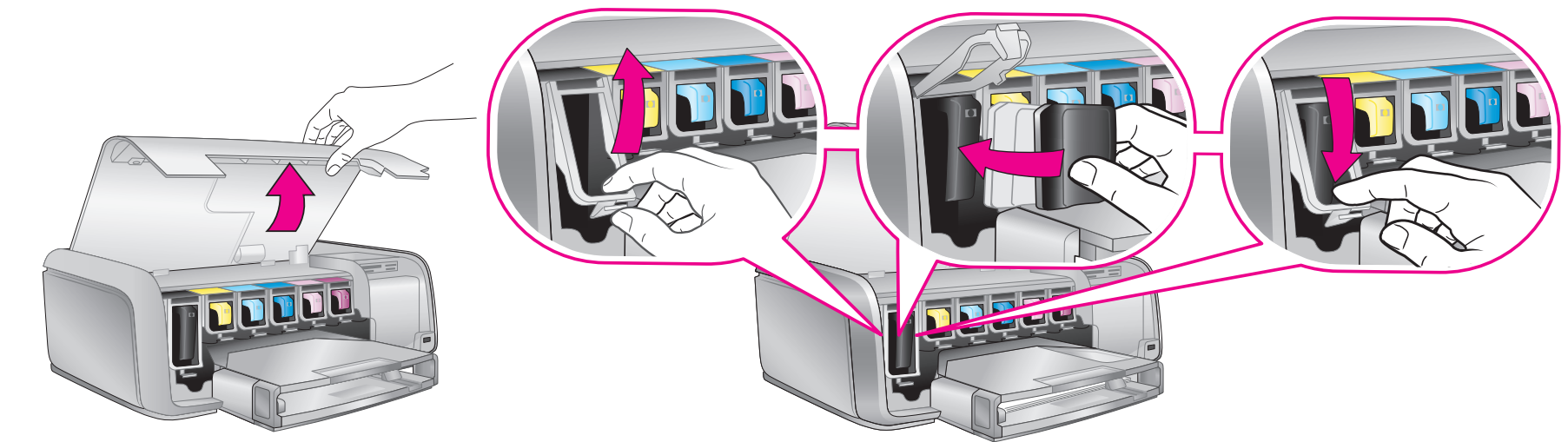

Telepítse a nyomtatószoftvertYazıcı yazılımını yükleyin

Install the printer software

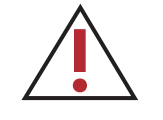

Windows felhasználók, figyelem: Ne csatlakoztassa az USB-kábelt, ameddig erre a szoftver telepítése során utasítást nem kap. Windows kullanıcılarının dikkatine: Yazılım yüklenirken soruluncaya kadar USB kablosunu bağlamayın. Attention Windows users: Do not connect the USB cable until prompted during software installation.

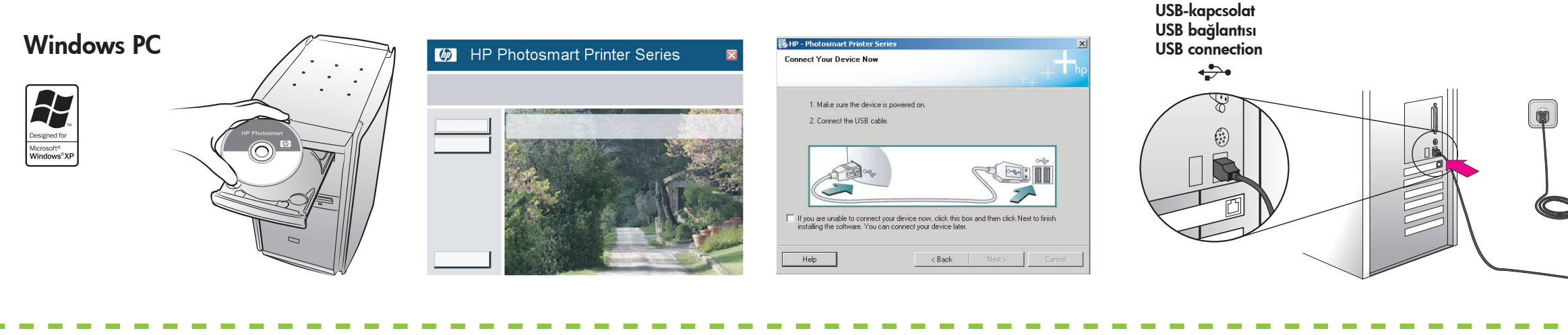

## Macintosh

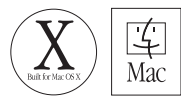

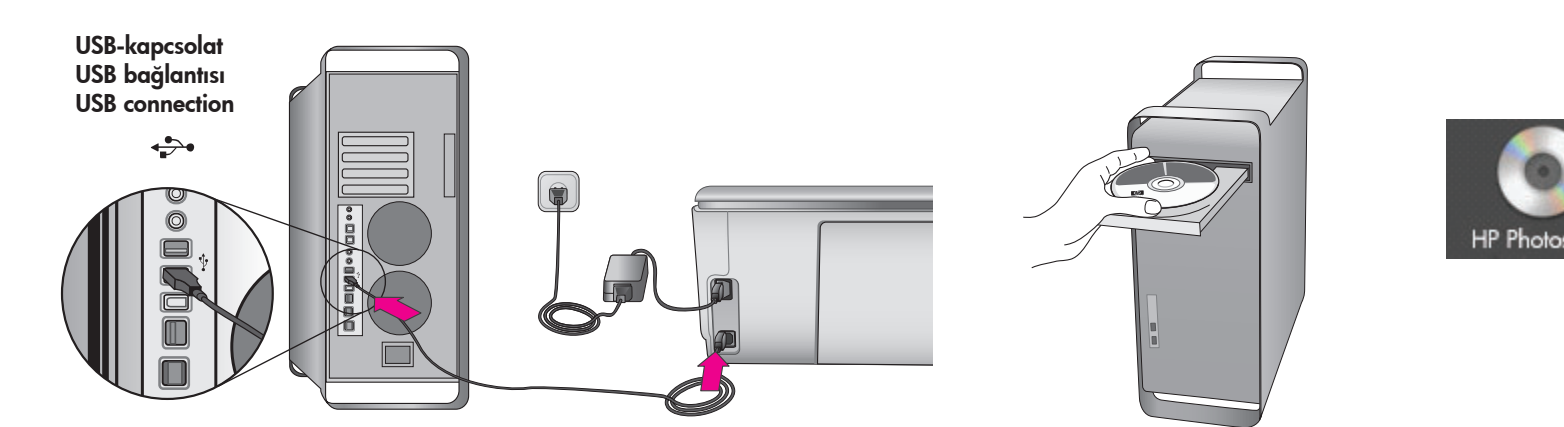

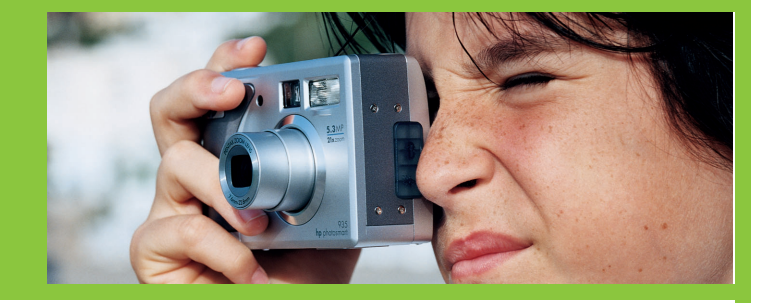

**Fontos!** A tintapatron behelyezése után elindul egy egyszeri inicializálási folyamat. Ezen folyamat alatt a mechanikus zajok normálisak, s körülbelül 4 percig tartanak. Ezen időszak alatt ne kapcsolja ki a nyomtatót, illetve ne húzza ki a tápkábelt.

Önemli! Bir seferlik başlatma işlemi mürekkep kartuşu takıldıktan sonra başlar. Bu işlem sırasında mekanik sesler çıkması normaldir ve bu sesler yaklaşık 4 dakika boyunca devam eder. Bu sırada yazıcıyı kapatmayın veya fişini çekmeyin.

**Important!** A one-time initialization process begins after ink cartridge installation. Mechanical noises during this process are normal and will last approximately 4 minutes. Do not turn off or unplug from outlet during this time.

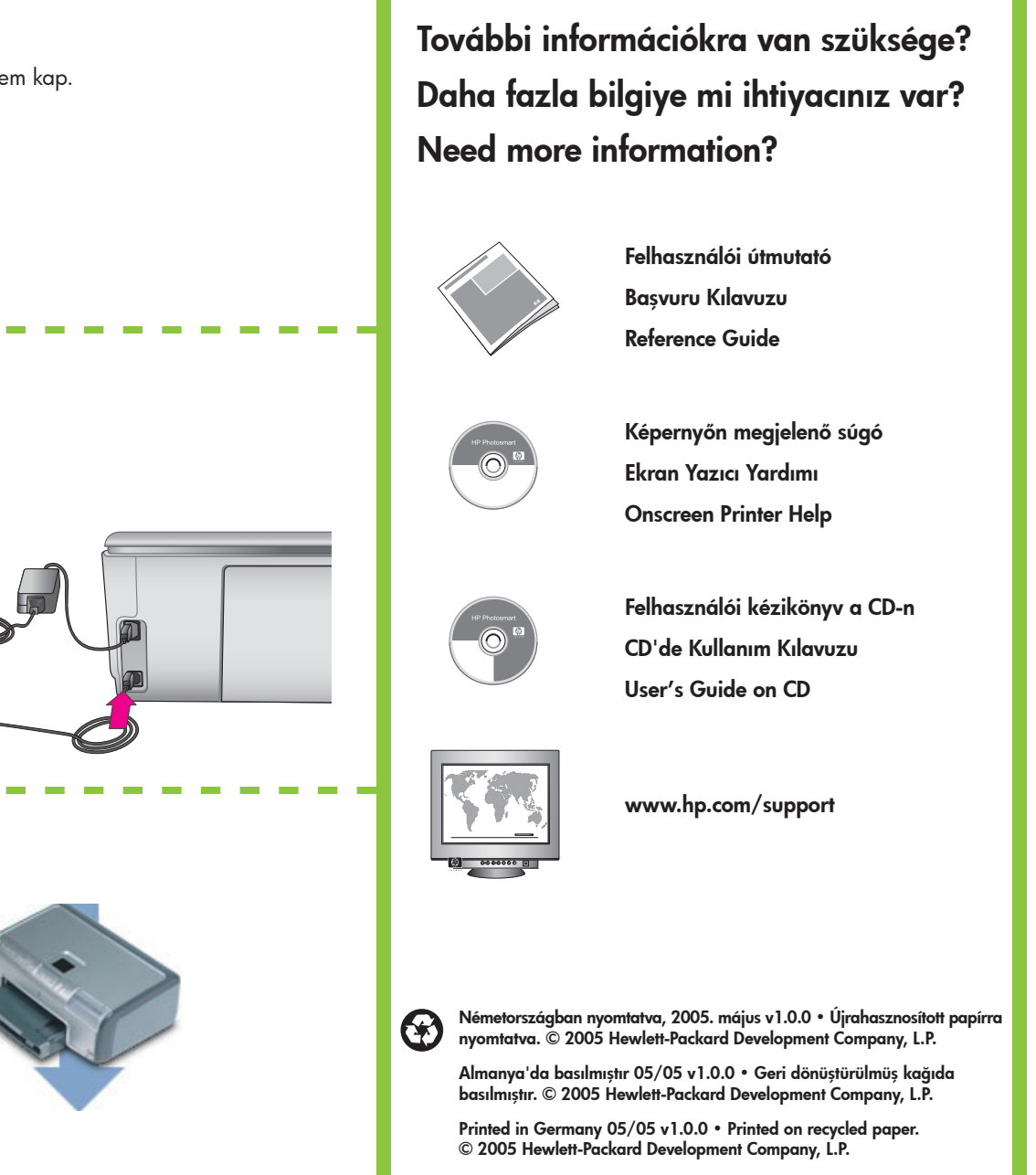